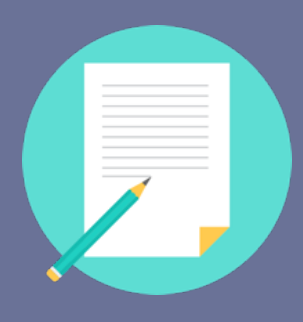

## Ardor Learning 雅道教育 **Placement Test 分级测验** 操作指南

- 分级测验时间为60分钟,评估受测者听力、文法、阅读以及词 汇能力。测验完成后,结果会立即呈现。
- □ 分级测验结果对照 **CEFR 语言分级架构**,也将依照测验结果提供 级别课程。

## 登陆学习网站

首先,按照欢迎邮件 上的指示,以您的用 户名与密码登陆TDK 专属学习网站: <u>http://TDK.MyArd</u> <u>orEnglish.com/zh/</u>

进入测验

登入网站后,系统会跳出考

试窗口,请直接点击右下角

的 Next, 直接进入考试。

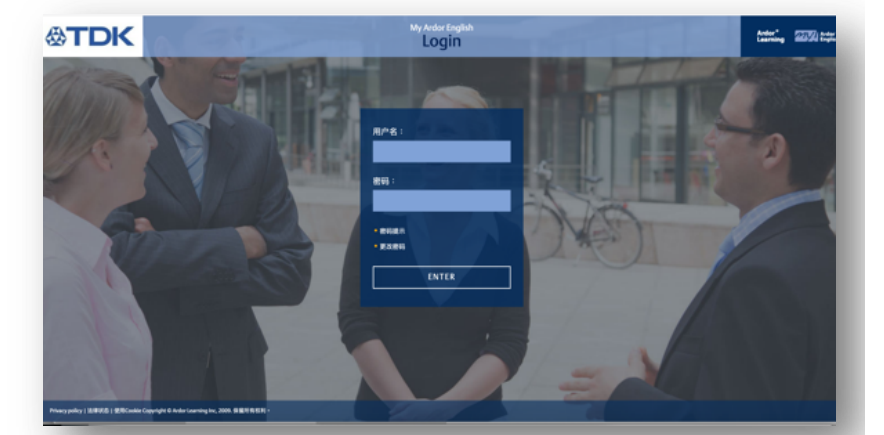

## Placement Test

## Welcome to My Ardor English Placement Test!

The Placement Test checks your level of English and places you in the right level

There are 60 questions. Each question has five options. If you do not know the answer to a question you must select the option "don't know". Do not guess the answer.

Do not use a dictionary or any other materials during the test. Good luckl

Important: You need to have audio activated on your computer so that you can do the listening exercises.

Nex

您需要完成考试才能启用课程平台的所有学习功能;若关闭考试窗口或是直接进到课程平台,因学习功能未开启将无法使用。需重新登入网站回到考试窗口。
若浏览器不允许弹出窗口,请设定允许:打开浏览器,找到 **设置**、在开启的菜单找到 **隐私和安全性**,确认关闭 **阻止弹出窗口**或开启 **允许弹出窗口**。

ARDORLEARNING